Q:時間外労働の上限時間を設定することはできますか?

A: 可能です。

任意の「警告」と「届け出の上限」を設定することができます。 警告基準値や上限基準値に達した従業員は一覧で確認も可能です。

#### 前提条件

全権管理者のみ設定可能です。

### 設定方法

設定 > その他 > [働き方改革関連設定] > 時間外労働の上限規制 画面> [新規登録] をクリックします。

| ۵         | く 戻る                              | 28      | 2018 | <b>:</b> | 8 | <b>t↓</b> | 全メニュー | • |
|-----------|-----------------------------------|---------|------|----------|---|-----------|-------|---|
| <u>نې</u> |                                   |         |      |          |   |           |       |   |
|           | 時間外労働の上限規制 高度プロフェッショナル制度 年次有休取得義務 |         |      |          |   |           |       |   |
| ۲         | 表示条件の指定                           |         |      | _        |   |           |       |   |
|           | 表示件数                              | : 100/# | •    |          | ā | 表示        |       |   |
|           |                                   |         |      |          |   |           |       |   |
| ſ         |                                   |         |      |          |   |           |       |   |
| U         | + 新規登録                            | 優先      | 度を保存 | Ŧ        |   |           |       |   |

設定画面から、必須項目などを入力し [登録] してください。 (必須項目を入力しなければ、 [登録] ボタンはクリックできません。) 入力例

| 時間外労働の上限規制       |                     |                     |                 |
|------------------|---------------------|---------------------|-----------------|
|                  |                     |                     |                 |
| 其太信報             |                     |                     |                 |
|                  |                     |                     |                 |
| コート(必須):         | 001                 | ※ 半角英数3~10文字で入力します。 |                 |
| <b>名前</b> (必須):  | 時間外                 | ※ 40文字以内で入力します。     |                 |
|                  |                     |                     |                 |
| 所属:              | 所周遥択                |                     |                 |
|                  | 全ての所属               |                     |                 |
| 雇用区分:            | 雇用区分選択              |                     |                 |
|                  | 全ての雇用区分             |                     |                 |
|                  |                     |                     |                 |
| 時間ぬ労働の上限         |                     |                     |                 |
|                  |                     |                     |                 |
| 【A】 1ヶ月(必須):     | 警告: 36 時間           | 届け出の上限: 45 時間       | 法律の上限: 45 時間以内  |
| 1年間(必須):         | 警告: 288 時間          | 届け出の上限: 360 時間      | 法律の上限: 360 時間以内 |
|                  |                     |                     |                 |
| 時間外労働と休日労働の合言    | †の警告                |                     |                 |
| 1ヶ月(必須):         | 警告: 80 時間           | 法律の上限: 100 時間未満     |                 |
|                  |                     |                     |                 |
|                  | ※【B】に値を設定している場合は、【B | 3]の「警告時間」が優先されます。   |                 |
| 複数月平均(必須):       | 警告: 64 時間           | 法律の上限: 80 時間以内      |                 |
|                  |                     |                     |                 |
| 特別条項における時間外労働    | の上限                 |                     |                 |
| 【A】の上限を超過した回数:   | 警告: 回               | 届け出の上限: 回           | 法律の上限: 6 回以内    |
|                  | ****                |                     |                 |
| 【B】 1ヶ月(杯日労働首む): | 答古: 時間              | 庙び出の上限: 時間          | 太軍の上限: 100 時間木満 |
| 1年間(休日労働含まない):   | 警告: 時間              | 届け出の上限: 時間          | 法律の上限: 720 時間以内 |

# 時間外労働の上限

必須項目です。デフォルトでは、「届け出の上限」には法律上の上限と同じ時間数が、「警告」には「届け出の上限」 の80%相当の時間が入力されています。こちらは任意の時間を設定可能です。

「届け出の上限」には、実際に 36 協定の届け出に記載した上限時間を記載することを推奨します。

| 361              | 岛方   | 官届の記載                             |                         | 間を超えた                                                                   | ru 1                    | 昜合)                        | 労働時間の<br>このこと(<br>間数の範<br>負います。       | の延長及び休日の<br>に十分留意した上<br>国内で労働させた!                                 | 労働は必要最小限<br>で協定するように<br>場合であっても、                                   | 見にとどめられるべきで<br>こしてください。なお、<br>労働契約法第5条に基                                                                                                    | あり、労使当事-<br>使用者は協定し;<br>づく安全配慮義                                   |
|------------------|------|-----------------------------------|-------------------------|-------------------------------------------------------------------------|-------------------------|----------------------------|---------------------------------------|-------------------------------------------------------------------|--------------------------------------------------------------------|----------------------------------------------------------------------------------------------------|-------------------------------------------------------------------|
| 6協定で編<br>い。      | 総括した | と内容を協定届(本様式)                      | に転記して届け出てくだ             | <ul> <li>36協定届(本様式)を用<br/>には、労働者代表の著名。</li> <li>必要事項の記載があれば。</li> </ul> | いて36協加<br>又は記名・<br>協定届様 | を線結するこ<br>押印が必要で<br>式以外の形式 | ともできます。そ<br>す。<br>でも届出できます。           | の場合 ◆36協工<br>◆(任意                                                 | Éの届出は電子申<br>戦)の欄は、記載                                               | 申請でも行うことができる<br>しなくても構いません。                                                                                                    | ます。                                                               |
| 表面               | )    | デ催り品(第142条章1首種の)                  | 雨翠湖 (丁堤、支虎、営業           | 時間外<br>休日 9                                                             | 労働<br>庁働                | する協定届                      | 穷働保険委号<br>法人委号                        |                                                                   |                                                                    |                                                                                                    | 労働保険番号<br>人番号を記載<br>ください。                                         |
|                  |      |                                   | 事業の名称                   |                                                                         | 1=000                   | 事業の所在地 (電話番号)              |                                       | 協定の有効期間                                                           |                                                                    | CONDICTION                                                                                                    |                                                                   |
|                  |      |                                   | × 00±                   | ▲工業株式会社 ○○工場                                                            |                         | 〇〇市〇〇町1-2-3                |                                       | 3(電話委号:000-0                                                      | 0000 - 0000 )                                                      | 〇〇〇〇年4月1日<br>から1年間                                                                                                    | ください。1                                                            |
|                  |      |                                   | 時間外労働をさせる<br>必要のある具体的事由 | 裏務の種類                                                                   | 労働者数<br>(高15歳<br>(以上の者  | 所定労働時間<br>(1月)<br>(任意)     | 1日<br>法定労働時間を <sup>所担</sup><br>超える時間数 | 延長する     1 第月(①     で、②につ)     プ労働時間を     法定労働時     近くの時     成人の時 | ことができる時間数<br>)については45時間ま<br>いては42時間まで)<br>等間を超える時間書<br>間数<br>((4世) | 1年(①については300時間まで)<br>窓第日<br>(年月日)<br>協定労働時間を開える時間数<br>低える時間数<br>低える時間数<br>低える時間数<br>低える時間数<br>低える時間数<br>低点のにては300時間数<br>(平定労働時間を)<br>低える時間数<br>低点の時間数<br>(平定労働時間を)<br>低える時間数<br>(平定労働時間を)<br>(平定労働時間を)<br>(平定労働時間を)<br>(平定労働時間を)<br>(平定労働時間を)<br>(平元)<br>(平元) | とすることが<br>しいです。<br>1年間の上限<br>間を計算する<br>の起算日を記<br>してください<br>その1年間に |
|                  |      |                                   | 受注の集中                   | 1011t                                                                   | 10人                     | 7.5時間                      | 3時間 3.                                | 5時間 30時                                                           | 問 40時間                                                             | 250時間 370時間                                                                                                    | <ul> <li>しては協定の</li> <li>効期間にかか</li> </ul>                        |
|                  | 時間   | <ol> <li>下記②に該当しない労働者・</li> </ol> | 製品不具合への対応               | 検査                                                                      | 10人                     | 7.5時間                      | 2時間 2.                                | 5時間 15時                                                           | 開 25時間                                                             | 150時間 270時                                                                                                    | <ul> <li>らず、起算日</li> <li>同一の日であ</li> </ul>                        |
|                  | 外労   | -                                 | 臨時の受注、納期変更              | 機械組立                                                                    | 20人                     | 7.5時間                      | 2時間 2.                                | 5時間 15時                                                           | 間 25時間                                                             | 150時間 270時                                                                                                    | の変かめりま                                                            |
| 象期間が 3<br>を超える 1 | か年   |                                   | 月末の決算事務                 | 経理                                                                      | 5人                      | 7.5時間                      | 3時間 3.                                | 5時間 20時                                                           | 間 30時間                                                             | 200時間 320時間                                                                                                    | <b>1</b>                                                          |
| B                | 寺間   | 間外労働の                             | 上限                      |                                                                         |                         |                            | 1                                     |                                                                   |                                                                    |                                                                                                    |                                                                   |
| 1                | (A)  | 1ヶ月(必須):                          | 警告: 24                  | 時間  届(                                                                  | ナ出の                     | 上限: (                      | 30                                    | 時間                                                                | 法律の                                                                | 上限: 45 時間                                                                                                    | 即以内                                                               |
|                  | 1    | 1年間(必須):                          | 警告: 200                 | 時間  届                                                                   | ナ出の                     | 上限: (                      | 250                                   | 時間                                                                | 法律の                                                                | 上限: 360 時                                                                                                    | 間以内                                                               |

所属や雇用区分ごとに、36協定の届け出の上限が異なる場合、「時間外労働の上限規制」項目も所属・雇用区分ごとに作成してください。

警告、上限それぞれ設定をした基準時間を超えると管理画面にアラートが表示されます。また、1 年間の起算日は、事業年度開始月日となります。

36協定の届け出に記載した「協定の成立日」と同日を、事業年度開始月日に設定することを推奨します。 事業年度開始月日を変更したい場合、サポートセンターで設定変更を行ないますので、ご希望の事業年度開始月 日を、問い合わせフォームよりご連絡ください。

(・設定 > その他 > オプション > 企業情報 タブ > 事業年度開始月日で確認可能)

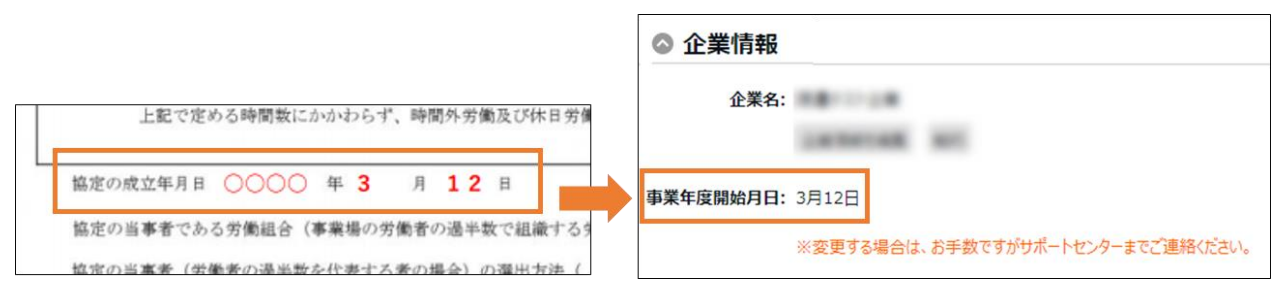

※事業年度開始月日は、アカウントの「1年間の区切り」として適用されます。例えば、「休暇詳細」画面の表示年度、繰り越し日数に影響があります。変更の場合はご注意ください。

本製品では以下の項目を時間外労働の勤怠へ含みます。

#### 時間外労働対象項目

・残業

- ·深夜残業
- ·割増残業1(※)
- ·割増残業2(※)
- ·割増深夜残業1(※)
- ·割増深夜残業2(※)
- ·法定外休日残業(※)
- ·法定外休日深夜残業(※)

※の項目はお客様の設定によって表示がない場合もあります。

## 時間外労働と休日労働の合計の警告

#### **必須項目**です。

こちらは、36協定の届け出上でも任意の上限を定めることはできないため、「届け出の上限」項目はありません。 デフォルトでは、「警告」には「法律の上限」の80%相当の時間が入力されています。任意の時間を設定可能です。

# KING öFTIME

|                   |                                    |                                                            | 時間外労働をさせる<br>必要のある具体的事由                                                                                       | 業務の種類                                  | 労働者数<br>(調18 歳<br>(以上の者) | 所汉                   | 2労働時間<br>(1日)<br>(任意) | 法定労働時間<br>超 える 時間 | 1日<br>を数据メ             | (労働時間を<br>こる時間参                  | 1箇月(①につ)<br>で、②については<br>法定労働時間を<br>超える時間長 | ・ては45時間ま<br>(42時間まで)<br>所定労働時間者<br>超える時間書      | で、②については<br>起算日<br>(年月日) 〇〇<br>法定労働時間を<br>超える時間委 | <ul> <li>1320時間まで)</li> <li>○年4月1日</li> <li>新定労働時間を<br/>超える時間ま</li> </ul> | 1年間<br>間を計<br>してく                                |
|-------------------|------------------------------------|------------------------------------------------------------|----------------------------------------------------------------------------------------------------|----------------------------------------|--------------------------|----------------------|-----------------------|-------------------|------------------------|----------------------------------|-------------------------------------------|------------------------------------------------|--------------------------------------------------|---------------------------------------------------------------------------|--------------------------------------------------|
|                   |                                    |                                                            | 受注の集中                                                                                                    | 設計                                     | 10人                      | 7.                   | 5時間                   | 3時間               | 3.                     | 5時間                              | 30時間                                      | 40時間                                           | 250時間                                            | 370時間                                                                     | いては 効期間                                          |
|                   | 時間                                 | 1) 下記のに該当したいが美子                                            | 製品不具合への対応                                                                                                    | 検査                                     | 10人                      | 7.                   | 5時間                   | 2時間               | 2.                     | 5時間                              | 15時間                                      | 25時間                                           | 150時間                                            | 270時間                                                                     | らず、同一の                                           |
|                   | 外労                                 | a) Theorem Car Start                                       | 臨時の受注、納期変更                                                                                                    | 機械組立                                   | 20人                      | 7.                   | 5時間                   | 2時間               | 2.                     | 5時間                              | 15時間                                      | 25時間                                           | 150時間                                            | 270時間                                                                     | 必要が                                              |
| が3か<br>る1年        | (***                               |                                                            | 月末の決算事務                                                                                                    | 経理                                     | 5人                       | 7.                   | 5時間                   | 3時間               | 3.                     | 5時間                              | 20時間                                      | 30時間                                           | 200時間                                            | 320時間                                                                     |                                                  |
| ど労働<br>息用 さ       | ② 1年単位の変形労働時間制<br>により労働する労働者       | 棚卸                                                         | 購買                                                                                                    | 5人                                     | 7.                       | 5時間                  | 3時間                   | 3.                | 5時間                    | 20時間                             | 30時間                                      | 200時間                                          | 320時間                                            | 1                                                                         |                                                  |
| 皆につ<br>シの欄<br>てくだ |                                    | 事由は具体的に<br>定めてください。                                        | 業務の範囲を細分化し、<br>明確に定めてください。                                                                                    | )                                      | 1<br>超<br>く              | 日の法定<br>える時間<br>ださい。 | 労働時間を<br>数を定めて        | )+(               | 1か月の)<br>数を定め<br>以内、②( | 去定労働時間を<br>てください。①<br>は42時間以内で   | 超える時間<br>は45時間<br>す。                      | 1年の法定的<br>を定めてく<br>内、②は32                      | 労働時間を超え<br>どさい。①は3<br>0時間以内です                    | +<br>.る時間数<br>50時間以<br>。                                                  |                                                  |
|                   | 休<br>休<br>(休<br>(休<br>(休<br>日労働を   |                                                            | させる必要のある具体的事由                                                                                                 | 業務の種類                                  | 労働者数<br>(調18歳<br>以上の者)   |                      |                       | 所定休日<br>(任意)      |                        | 労働させることができる<br>法定休日の日数<br>1か月に1日 |                                           | 労働させることができる法定<br>休日における始編及び終編の時刻<br>8:30~17:30 |                                                  |                                                                           |                                                  |
|                   | 日劳                                 | 受注の集                                                       | 中                                                                                                    | 設計                                     | 10人                      | 土日祝日                 |                       |                   | 1                      |                                  |                                           |                                                |                                                  |                                                                           |                                                  |
|                   | 90                                 | 臨時の受                                                       | 注、納期変更                                                                                                    | 機械組立                                   | 20人 土日祝日 1か月に            |                      |                       |                   | :1日                    | 日 8:30~17:30 時                   |                                           |                                                |                                                  |                                                                           |                                                  |
|                   | 1                                  | 品定の成立年月日 ○○○○<br>島定の当事者である労働組合(<br>高定の当事者(労働者の過半数<br>○○○○○ | <ul> <li>平 3 月 12 日</li> <li>事業場の労働者の通手数で組織する外</li> <li>を代表する者の場合)の選出方法(</li> <li>平 3 月 (外融者の過半数7)</li> </ul> | (集組合)の名称又は労働す<br>投票による選挙<br>で組織する労働組合力 |                          | 43                   | 5者の 職(                | 検査:<br>山田:        | 果主信花子                  |                                  | 監督者は労働<br>なれません。<br>書を兼ねる場<br>著名又は記名      | (チェ                                            | ックボックスに見<br>です。                                  | (+=>)                                                                     | 月100<br>2~6<br>80時間<br>ん。確チて<br>チ<br>エ<br>マ<br>ッ |
| 時                 | 間                                  | 外労働と休日                                                     | 日労働の合計の警                                                                                                    | 警告                                     |                          |                      |                       |                   |                        |                                  |                                           |                                                |                                                  |                                                                           |                                                  |
|                   | 1ヶ月(必須): 警告: 80 時間 法律の上限: 100 時間未満 |                                                            |                                                                                                    |                                        |                          |                      |                       |                   |                        |                                  |                                           |                                                |                                                  |                                                                           |                                                  |
|                   |                                    |                                                            | 17月(必須): 警告:                                                                                                  |                                        | Z+8/-                    | +                    |                       | 極生吐               | 88 14                  | 心厚生。                             | +n≠4                                      | μ <b>1</b>                                     |                                                  |                                                                           |                                                  |

休日労働は、以下の項目を指します。

#### 休日労働対象項目

- ·法定休日所定
- ·法定休日所定外(※)
- ·法定休日深夜
- ·法定休日深夜所定外(※)
- ·法定休日残業(※)
- ·法定休日深夜残業(※)

※の項目はお客様の設定によって表示がない場合もあります。

## 特別条項における時間外労働の上限

任意項目となります。特別条項の届け出を提出している場合、ご設定ください。

「届け出の上限」には、実際に36協定の届け出に記載した上限時間を記載することを推奨します。

## KING öFTIME

| 限度                              | 時間を超える場合(                                                                                                    | <b>の36協</b>                               |                        | 副の詞                                                     | 載例                                                        | (特別                                                                   | 条項)                                                                                            | 臨時的な特<br>間又は320<br>限度時間を<br>きる限り近                              | 別の事情が<br>時間)を<br>超えて労<br>づけるよ                                                                                                    | がなければ、<br>習えることは<br>動させる必要<br>うに努めてく                                                                                                    | 限度時間(月<br>できません。<br>がある場合で<br>ださい。                                                             | 45時間又は<br> <br> も、時間外                                                                                                    |
|---------------------------------|----------------------------------------------------------------------------------------------------|-------------------------------------------|------------------------|---------------------------------------------------------|-----------------------------------------------------------|-----------------------------------------------------------------------|------------------------------------------------------------------------------------------------|----------------------------------------------------------------|----------------------------------------------------------------------------------------------------|----------------------------------------------------------------------------------------------------|------------------------------------------------------------------------------------------------|----------------------------------------------------------------------------------------------------|
| 臨時的に限<br>様式第9号<br>1枚目の記         | 度時間を超えて労働させる場合には様式第9号。<br>の2は、✓限度時間内の時間外労働についての<br>載については、前ページの記載例を参照くださ                                                                         | <mark>の 2 の協定届の</mark><br>届出書(1 枚目<br>い。  | 届出が必要<br>1)と、↓         | 要です。<br>限度時間を超                                          | える時間外労                                                    | 動について                                                                 | の届出書(2                                                                                         | 枚目)の2                                                          | の記載力                                                                                                    | 「必要です。                                                                                                    |                                                                                                |                                                                                                    |
| 2枚目<br>表面                       | <b>熊式第9号の2(第16 条第1 項関係)</b>                                                                                                    |                                           | 時間休                    | 間外労働<br>日 労 働 <sup>に関</sup>                             | する協定届(                                                    | 特別条項)                                                                 |                                                                                                |                                                                |                                                                                                    |                                                                                                    |                                                                                                | 1 卷篇 1                                                                                                    |
|                                 |                                                                                                    |                                           |                        | 1                                                       | L 日<br>壬章)                                                | (時間外労働)                                                               | 1 値<br>とび休日労働を合算し                                                                              | 月<br>た時間数。100 時間ま                                              | 潮に積る。)                                                                                                    | (時間:<br>720<br>起算日<br>(年月日)                                                                                                    | 1年<br>外労働のみの時間<br>時間以内に限る。<br>〇〇〇〇年4                                                           | 1月1日 人間の<br>月1日                                                                                                    |
|                                 | 臨時的に限度時間を超えて労働させることができる場合                                                                                                    | 業務の種類                                     | 労働者数<br>(満18歳<br>以上の者) | 延長すること<br>法定労働時間を<br>超える時間 教                            | ができる時間数<br>所定労働時間を<br>超える時間数<br>(任意)                      | 限度時間を超え<br>て労働させるこ<br>とができる回顧<br>(6回に内に限る。)                           | 延長すること:<br>及び休日労<br>法定労働時間を照<br>える時間数と休日<br>労働の時間数を合<br>算した時間数                                 | (できる時間数<br>働の時間数<br>所定労働時間を超<br>える時間数と休日<br>労働の時間数を合<br>算した時間数 | 限度時間を超<br>えた労働に係<br>る割増賃金率                                                                                                    | 延長すること:<br>法定労働時間を<br>超える時間数                                                                                                    | ができる時間数<br>所定労働時間を<br>超える時間数<br>(任意)                                                           | 現<br>度時間を超<br>えた労働に係<br>る割増賃金率                                                                                                    |
|                                 | 突発的な仕様変更                                                                                                    | 設計                                        | 10人                    | 6時間                                                     | 6.5時間                                                     | 4 回                                                                   | 60時間                                                                                           | 70時間                                                           | 35%                                                                                                    | 550時間                                                                                                    | 670時間                                                                                          | 35%                                                                                                    |
|                                 | 製品トラブル・大規模なクレームへの対応                                                                                                    | 検査                                        | 10人                    | 6 時間                                                    | 6.5時間                                                     | 3 🖸                                                                   | 60時間                                                                                           | 70時間                                                           | 35%                                                                                                    | 500時間                                                                                                    | 620時間                                                                                          | 3 5 %                                                                                                    |
| 度時間を<br>記えて労働<br>させる場合<br>ことる手続 | 機械トラブルへの対応<br>事由は一時的又は突発的に時間分労働を行<br>わせる必要のあるものに関してきる良り<br>月体的に芝かなければなりません。<br>「業務の部合上必要なとき」「業務上やむ<br>を得ないとき」など留定的な長希腊労働を<br>招くおそれがあるものは認められません。 | <b>機械組立</b><br>業務の範囲を<br>分化し、明確<br>定めてくださ | 20人<br>細<br>に<br>い。    | 6時間<br>月の時間(月4時間)を<br>時間(月4時間)を<br>せる回数<br>さい。年<br>ります。 | 6.5時間<br>外労働の限度<br>15時間又は42<br>超えて労働さ<br>を定めてくだ<br>6回以内に限 | 3回<br>服」時間<br>1ヵ月の<br>の1ヵ月の<br>い。月10<br>い。月10<br>ても、こ<br>ても、2<br>日かんで | 55時間<br>(月45時間又に<br>えて労働させる<br>時間外労働と付<br>時間数を定めて<br>00時間表満に限<br>の時間数を満た<br>~6か月平均で<br>てけいけませる | 65時間<br>42時<br>高合の、<br>13労働<br>たさす。<br>にしてい、<br>月80時<br>スニー    | 35%<br>度時間を起<br>の割増賃をさ<br>の割増賃<br>なっ<br>の場合、<br>259<br>2<br>2<br>3<br>割増<br>3<br>2<br>5<br>5<br>5<br>5<br>5<br>5<br>5<br>5<br>5<br>5<br>5<br>5<br>5 | 450時間<br>第二次で時<br>一次での場<br>一定の割<br>を定<br>の割<br>を定<br>の割<br>を定<br>た<br>の割<br>を定<br>た<br>で<br>の割<br>を<br>た<br>た<br>で<br>の<br>割<br>た<br>で<br>の<br>割<br>た<br>で<br>の<br>割<br>た<br>で<br>の<br>割<br>た<br>で<br>の<br>割<br>た<br>で<br>の<br>お<br>る<br>る<br>な<br>た<br>で<br>の<br>割<br>た<br>で<br>の<br>お<br>る<br>る<br>、<br>た<br>の<br>割<br>た<br>の<br>お<br>る<br>る<br>た<br>で<br>の<br>割<br>た<br>の<br>割<br>た<br>の<br>う<br>の<br>割<br>た<br>の<br>う<br>の<br>割<br>た<br>の<br>う<br>の<br>ろ<br>よ<br>し<br>ん<br>た<br>て<br>い<br>う<br>い<br>う<br>い<br>う<br>い<br>う<br>い<br>う<br>い<br>う<br>い<br>う<br>い<br>う<br>の<br>う<br>の<br>割<br>た<br>の<br>こ<br>の<br>う<br>い<br>う<br>い<br>う<br>う<br>い<br>う<br>い<br>う<br>い<br>う<br>い<br>う<br>い<br>う<br>い<br>う<br>い<br>う<br>う<br>い<br>う<br>い<br>う<br>う<br>う<br>い<br>う<br>う<br>う<br>い<br>う<br>う<br>う<br>い<br>う<br>い<br>う<br>い<br>う<br>う<br>う<br>い<br>う<br>い<br>う<br>う<br>う<br>う<br>う<br>う<br>う<br>う<br>う<br>う<br>う<br>う<br>う | 570時間<br>度時間(年360<br>又は320時間)<br>えて労働させる<br>の時間外労働<br>労働は含みませ<br>)の時間数を対<br>ください。年7<br>間以内に照りま | 35%<br>時<br>を<br>別時<br>化<br>たさ<br>この<br>二<br>二<br>の<br>二<br>二<br>二<br>の<br>二<br>二<br>二<br>二<br>二<br>二<br>二<br>二<br>二<br>二<br>二<br>二<br>二 |
| 特別                              | 条項における時間外労                                                                                                    | 動の上別                                      | R                      |                                                         |                                                           | Ļ                                                                     |                                                                                                |                                                                |                                                                                                    |                                                                                                    |                                                                                                |                                                                                                    |
| [A]                             | の上限を超過した回数:警告:3                                                                                                    | 3                                         |                        | 届(                                                      | け出の上限                                                     | : 4                                                                   |                                                                                                |                                                                | 法律                                                                                                    | の上限:                                                                                                    | 6回以内                                                                                           |                                                                                                    |
| [B]                             | 1ヶ月(休日労働合む):警告: 4                                                                                                    | 18                                        | 時間                     | 届に                                                      | け出の上限                                                     | : 60                                                                  |                                                                                                | 間                                                              | 法律                                                                                                    | の上限:                                                                                                    | 100 時間                                                                                         | 周未満                                                                                                    |
| 1年間                             | 歇(休日労働含まない): 警告: 4                                                                                                    | 140                                       | 時間                     | 届は                                                      | け出の上限                                                     | : 550                                                                 | B                                                                                              | 5問                                                             | 法律                                                                                                    | の上限:                                                                                                    | 720 時間                                                                                         | 以内                                                                                                    |

警告が空白の状態で上限に数値を入力すると、警告には80%相当の数値が自動反映されます。

| 項目名             | 説明                                 |
|-----------------|------------------------------------|
| 【A】の上限を超過した回数   | 「時間外労働の上限」>「【A】1ヶ月」の上限を超過した回数を判定しま |
|                 | す。                                 |
| 【B】1 ヶ月(休日労働含む) | 1ヶ月の時間外労働時間(休日労働含む)を判定します。         |
| 1年間(休日労働含まない)   | 1 年間の時間外労働時間を判定します。                |
|                 |                                    |

超過回数、1年間、複数月平均の項目については、オプション > 事業年度開始月日を開始日とします。

(・設定 > その他 > オプション > 企業情報 タブ > 事業年度開始月日で確認可能)

#### 設定をした項目は一覧で確認が可能です。

| 時間外労働の上限決  | 規制高度       | プロフェッショナル制度 年 :          | 5日有休取得義務   |           |                 |                       |
|------------|------------|--------------------------|------------|-----------|-----------------|-----------------------|
| + 新相登録     | 周生帝        |                          |            |           |                 |                       |
| WINGER BK  | BRATROS    | TO MAN                   | 1/3        |           |                 |                       |
| 優先度        | -i-i       | 名称                       | 177<br>169 | and a     | 使用所属            | 使用                    |
| <b>優先度</b> | ⊐-F<br>001 | 名称                    名称 |            | 41M<br>10 | 使用<br>所雇<br>400 | 使用<br>雇用区<br>1000 正社員 |

#### 優先度の設定

時間外労働の上限規制を複数登録をした場合、優先度に応じて判定を行ないます。その際の優先度は変更する ことができます。

- ・ 従業員を基準 A、基準 B に設定をした場合、基準 A の優先度が高い場合、基準 B は判定しません。
- ・ 基準 A の優先度が高く、基準 A に基準値が設定されていない場合、基準 B は参照しません。

①優先度の並び順は、左側にある「 ∧ 」「 ∨ 」で移動できます。移動を行うと画面下部に「優先度が変更されています。 ~」と赤文字が表示されます。

②の[優先度を保存]をクリックすると、画面左上に「保存しました」と表示され、登録完了です。

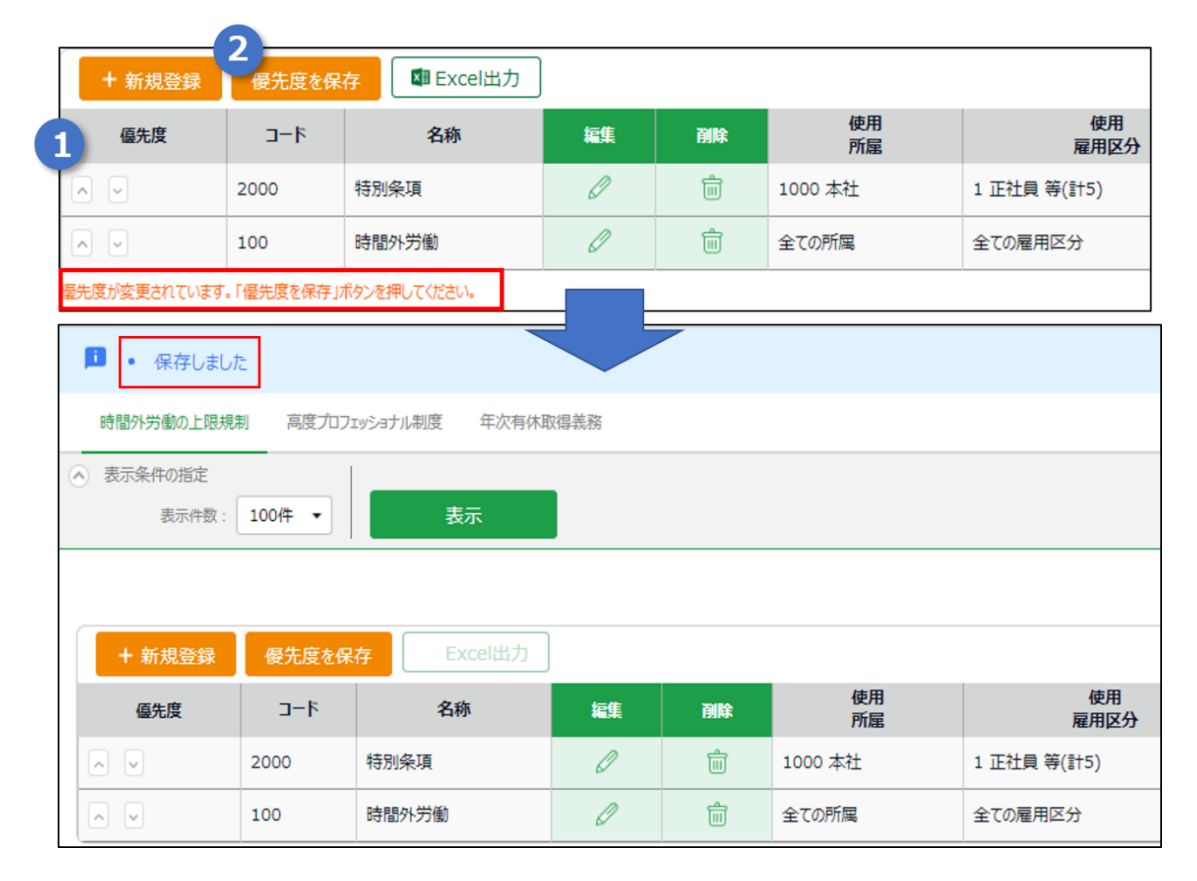

### アラート表示

基準時間に達すると、管理画面ホーム > 対応が必要な処理にアラート表示されます。

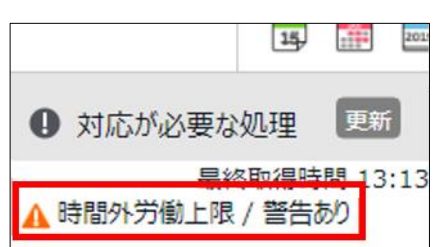

時間外労働の上限:1年間、特別条項における時間外労働の上限:超過回数、1年間、複数月平均は、 事業年度開始月日を起算日としているので、年度が変わると前年度分のアラートは表示されなくなります。

| 時間外労働の上限規制画面 > | [表示] をクリックすると    | 対象従業員が- | - 暫で表示されます。 |
|----------------|------------------|---------|-------------|
| 时间八刀围9工收风时画画 / | 【1×小】 ピノフノノラ つし、 | ハぶル木只刀  | 見しな小しいのツ。   |

| 💧 時間夕                    | ト労働の上         | 限規制 🤇         |            |           |
|--------------------------|---------------|---------------|------------|-----------|
| ▲ 表示条件                   | の指定           |               |            |           |
|                          | 従業員: 1        | .000 本社       |            | 1000 正社員  |
|                          | 表示期間: 2       | 2019 • 年      | 变          | 表示        |
|                          |               |               | _          |           |
| ▲ 時間タ                    | ▶労働のト         | 限規制(          |            |           |
| <ul> <li>表示条件</li> </ul> | の指定           |               |            | Ĺ         |
|                          | 従業員: 1        | 000 本社        |            | 1000 正社員  |
|                          | ≠=wass .      | - A           | *          |           |
| 3                        | 衣示期间: 4       | 2019 • #I     | ž          | 衣示        |
| 時間外労働の                   | D上限規制         | 高度プロフェッ       | ショナル制度     | 年5日有休取得義務 |
|                          |               |               |            |           |
|                          |               |               |            |           |
| 警告基準                     | 単対象の征         | <b>芷業員一</b> 賢 | 1          |           |
| 所雇                       | 雇用区分          | 従業貝コード        | 名前         | 詳細        |
| 1000 本社                  | 1000 正社員      | 0913          | 0913 吉田 太郎 | 的言并細      |
| 1000 本社                  | 1000 正社員      | 1000          | 1000 勤怠 太郎 | 的影響       |
| 1000 本社                  | 1000 正社員      | 9000          | 9000 田中 次郎 | 郎。言羊細     |
| 届け出し                     | 限基準文          | す象の従当         | 皆一臂        |           |
|                          |               | 33100 124     |            |           |
| 所雇                       | 雇用区分          | 従業員コード        | 名前         | 詳細        |
| 1000 本社                  | 1000 正社員      | 0913          | 0913 吉田 太郎 | 即訂新田      |
| 1000 本社                  | 1000 正社員      | 9000          | 9000 田中 次郎 | 郎言并細      |
|                          |               |               |            |           |
| 法律上队                     | <b>县基準対</b> 象 | 象の従業員         | 一覧         |           |
| 所屋                       | 雇用区分          | 従業貝コード        | 名前         | 詳細        |
| 1000 本社                  | 1000 正社員      | 0913          | 0913 吉田 太郎 | 的。        |
| 1000 本社                  | 1000 正社員      | 9000          | 9000 田中 次郎 | 的『羊羊田     |
|                          |               |               |            |           |

## KING öFTIME

| 本社 / 正                          | 本社 / 正社員 / 0913 吉田 太郎                                            |            |           |                           |             |  |  |  |  |
|---------------------------------|------------------------------------------------------------------|------------|-----------|---------------------------|-------------|--|--|--|--|
| <ul> <li>表示条件の<br/>表</li> </ul> | <ul> <li>表示条件の指定</li> <li>表示期間: 2019 ▼ 年度</li> <li>表示</li> </ul> |            |           |                           |             |  |  |  |  |
| ■ Excel出力                       |                                                                  |            |           |                           |             |  |  |  |  |
| 警告基準                            | 警告基準対象                                                           |            |           |                           |             |  |  |  |  |
| 単位                              | <del>91</del> 67-ዞ                                               | 基準 時間 / 回数 | 時間 / 回数   | 理由                        |             |  |  |  |  |
| 2019年 11月                       | 53                                                               | 36 時間      | 60.00 時間  | 「1ヶ月の時間外労働の上限」の警告値に到達しました | •           |  |  |  |  |
| 2019年 11月                       | đ                                                                | 80 時間      | 108.00 時間 | 「1ヶ月間の時間外労働と休日労働の合計の上限」の  | 警告値に到達しました。 |  |  |  |  |
| 届け出上                            | 限基準対                                                             | 象          |           |                           |             |  |  |  |  |
| 単位                              | <del>9</del> 7 <u>6</u> カード                                      | 基準 時間 / 回数 | 時間 / 回数   | 理由                        |             |  |  |  |  |
| 2019年 11月                       | đ                                                                | 45 時間      | 60.00 時間  | 「1ヶ月の時間外労働の上限」を超過しました。    |             |  |  |  |  |
| 法律上限                            | 基準対象                                                             |            |           |                           |             |  |  |  |  |
| 単位                              | <i>ዓ</i> ብልታ-ド                                                   | 基準 時間 / 回数 | 時間 / 回数   | 理由                        |             |  |  |  |  |
| 2019年 11月                       | æ                                                                | 100 時間     | 108.00 時間 | 「1ヶ月の時間外労働と休日労働の合計の上限」に到近 | 童しました。      |  |  |  |  |

従業員の名前横の [詳細] をクリックすると、上限規制詳細が表示されます。

表示期間を選択することで過去分の対象も確認が可能です。

※時間外労働の上限と、特別条項における時間外労働の上限(1ヶ月、1年間)を登録している場合、上限規 制詳細画面では特別条項における時間外労働の上限が優先されます。

#### 一般管理者のアラート表示

一般管理者が時間外労働の上限規制のアラート表示を確認するためには、実績・打刻 > △閲覧のみ 以上の権限が必要となります。

| 所属管理権限                                                                                                 |                                                                                        |  |  |  |  |  |  |
|----------------------------------------------------------------------------------------------------|----------------------------------------------------------------------------------------|--|--|--|--|--|--|
| ※「従業員設定」の権限が「× 権限なし」の場合、「従業員単価」も「× 権限なし」になります<br>※「実績・打刻」の権限が「× 権限なし」の場合、「締め」・「勤急データ再計算」も「× 権限なし」になります |                                                                                        |  |  |  |  |  |  |
| 全ての所属                                                                                                  | 従業員設定 ○ 閲覧・編集 ▼ スケジュール管理 ○ 閲覧・編集 ▼ 実績・打刻 △ 閲覧のみ ▼ デ                                    |  |  |  |  |  |  |
| 権限を追加する所属を選択してください ▼                                                                                   | 従業員設定 ※ 上位に従う ▼ スケジュール管理 ※ 上位に従う ▼ 実績・打刻 △ 開覧のみ                                        |  |  |  |  |  |  |
| 雇用区分管理権限                                                                                               | ■ 閲覧·申請<br>○ 閲覧·編集                                                                     |  |  |  |  |  |  |
| ※「従業員設定」の権限が「× 権限なし」の場合、「彼<br>※「実績・打刻」の権限が「× 権限なし」の場合、「統                                               | 業員単価占「× 権限なし」になります<br>カ」・「勤急データ再計算」も「× 権限なし」になります                                      |  |  |  |  |  |  |
| 全ての雇用区分                                                                                                | 従業員設定 ○ 閲覧・編集 ▼ スケジュール管理 ○ 閲覧・編集 ▼ 実績・打刻 ○ 閲覧・編集 ▼                                     |  |  |  |  |  |  |
| 権限を追加する雇用区分を選択してください                                                                                   | <ul> <li>         ・ 従業員設定 ※ 上位に従う ▼ スケジュール管理 ※ 上位に従う ▼ 実績・打刻 ※ 上位に従う ▼     </li> </ul> |  |  |  |  |  |  |